# **MIRROR SCREEN**

## Ασύρματος προσαρμογέας HDMI

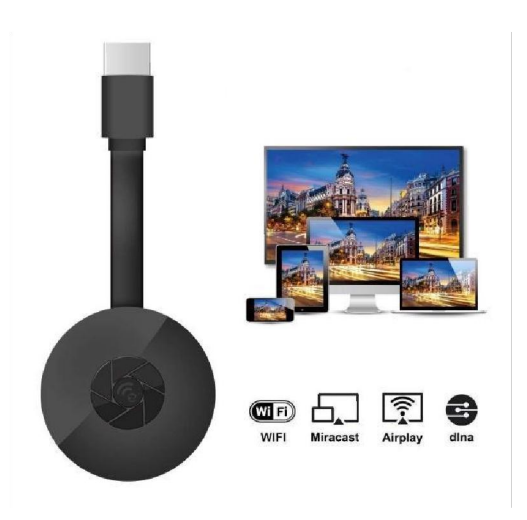

# ΕΓΧΕΙΡΙΔΙΟ ΧΡΗΣΤΗ

### Αγαπητέ πελάτη,

Σας ευχαριστούμε που αγοράσατε το προϊόν μας. Τώρα μπορείτε να παρακολουθήσετε τις αγαπημένες σας σειρές ή ταινίες στη μεγάλη οθόνη χρησιμοποιώντας τον ασύρματο προσαρμογέα HDMI και την τεχνολογία κατοπτρισμού οθόνης. Με τον ασύρματο προσαρμογέα HDMI Mirror Screen μπορείτε να συνδέσετε τον φορητό υπολογιστή, το smartphone ή το tablet σας σε τηλεόραση ή προβολέα μέσω δικτύου Wi-Fi.

Διαβάστε προσεκτικά τις οδηγίες χρήσης και όλες τις προειδοποιήσεις προτού χρησιμοποιήσετε τη συσκευή για πρώτη φορά. Κρατήστε αυτό το εγχειρίδιο σε περίπτωση που χρειαστεί να το συμβουλευθείτε στο μέλλον.

### Η ΣΥΣΚΕΥΑΣΙΑ ΠΕΡΙΛΑΜΒΑΝΕΙ:

- 1 x Ασύρματο προσαρμογέα HDMI Mirror Screen
- 1 x Καλώδιο τροφοδοσίας Micro USB με δέκτη Wi-Fi
- 1 x Εγχειρίδιο χρήσης

### ΤΕΧΝΙΚΕΣ ΠΡΟΔΙΑΓΡΑΦΕΣ:

- ΣΥΜΒΑΤΟΤΗΤΑ Ο προσαρμογέας HDMI που αντικατοπτρίζει την οθόνη υποστηρίζει όλες τις συσκευές με τα ακόλουθα λειτουργικά συστήματα: Android 4.2+, iOS 7.0+, Mac OS X 10.9, Windows 8.1+ και όλες οι νεότερες εκδόσεις αυτών των συστημάτων
- Συχνότητα WiFi: 2.4 GHz
- Απόσταση WiFi: έως 10 μέτρα
- Ανάλυση: 1920 x 1080
- Λειτουργικό σύστημα: Linux
- Επεξεργαστής: AM8252B
- Ταχύτητα επεξεργαστή: 600 MHz
- Μνήμη (RAM): DDR3 128 Mb
- Εσωτερική αποθήκευση: SLC 128 Mb
- Υποστηριζόμενοι τύποι αρχείων βίντεο: .AVI, .DIVX, .MKV, .DAT, .VOB, .MPG, .MPEG, .MOV, .MP4, .RM, .RMVB, .WMV
- Υποστηριζόμενοι τύποι αρχείων εικόνας: .JPEG, .BMP
- Υποστηριζόμενοι τύποι αρχείων ήχου: .MP3, .WMA, .OGG, .WAV, .AAC
- Υποστηριζόμενοι τύποι αρχείων εγγράφων: .PDF, Microsoft Word, Excel, PowerPoint
- Υποστηρίζει πρότυπα AirPlay, Miracast, DLNA
- Σύνδεση στην τηλεόραση: Καλώδιο HDMI
- Ισχύς εισόδου: micro USB 2.0
- Διαστάσεις: 8,8 cm x 5,8 cm x 2 cm
- Χρώμα: Μαύρο

### MEPH:

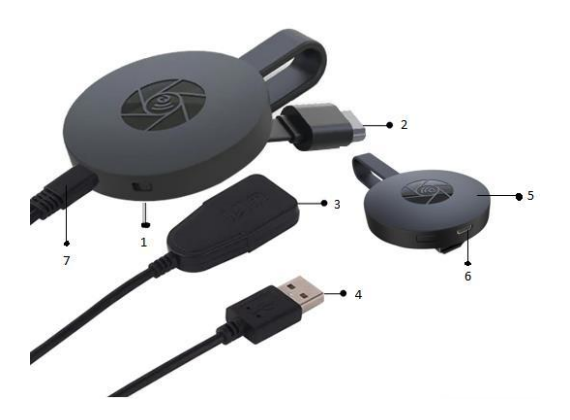

- 1. ΠΛΗΚΤΡΟ ΔΙΑΚΟΠΤΗ
- 2. ΣΥΝΔΕΣΗ ΗDΜΙ
- 3. ΔΕΚΤΗΣ WI-FI
- ΚΑΛΩΔΙΟ USB
- 5. ΜΑΓΝΗΤΗΣ (ΠΡΟΣΑΡΜΟΓΕΑΣ)
- 6. ΕΙΣΟΔΟΣ MICRO USB
- 7. ΣΥΝΔΕΣΗ ΜΙCRO USB

### ΣΥΝΟΠΤΙΚΕΣ ΟΔΗΓΙΕΣ:

Οδηγίες για τη χρήση του προσαρμογέα κατοπτρισμού οθόνης:

- Συνδέστε τον προσαρμογέα HDMI Mirror Screen με την τηλεόραση ή τον προβολέα μέσω καλωδίου HDMI.
- 2. Συνδεθείτε στο smartphone, το tablet ή τον υπολογιστή σας μέσω Wi-Fi.
- Εάν η τηλεόραση δεν παρέχει αρκετή ισχύ, συνδέστε τον προσαρμογέα κατοπτρισμού οθόνης στην τροφοδοσία μέσω του καλωδίου micro USB.
- Ακολουθήστε τις οδηγίες στην οθόνη για να ολοκληρώσετε την εγκατάσταση ή διαβάστε τις συνοδευτικές οδηγίες για πρόσθετες οδηγίες.

### ΠΡΟΕΙΔΟΠΟΙΗΣΕΙΣ

- 1. Το προϊόν προορίζεται μόνο για οικιακή χρήση σε στεγνό περιβάλλον.
- 2. Αυτή η συσκευή δεν είναι παιχνίδι. Να φυλάσσεται μακριά από παιδιά.
- Σε περίπτωση βλάβης ή/και ζημιάς, μην επιχειρήσετε να επισκευάσετε τη συσκευή μόνοι σας. Βεβαιωθείτε ότι το προϊόν απορρίπτεται σωστά σύμφωνα με την τοπική νομοθεσία.
- 4. Εάν η συσκευή δεν λειτουργεί κανονικά, έχει υποστεί ζημιά, πτώση ή απότομη πρόσκρουση με άλλο αντικείμενο, καθώς και αν έχει ξεχαστεί σε εξωτερικό χώρο ή έρθει σε επαφή με νερό, μην την χρησιμοποιείτε.
- 5. Μην εκθέτετε τη συσκευή σε ακραίες θερμοκρασίες, άμεσο ηλιακό φως ή φωτιά. Μην την τοποθετείτε κοντά σε πηγές θέρμανσης.
- 6. Καμία ευθύνη δεν αναλαμβάνεται για οποιαδήποτε ζημιά προκληθεί εξαιτίας μη συμμόρφωσης με αυτές τις οδηγίες ή άλλη ακατάλληλη χρήση ή κακό χειρισμό της συσκευής.

# ΕΓΚΑΤΑΣΤΑΣΗ ΥΛΙΚΟΥ

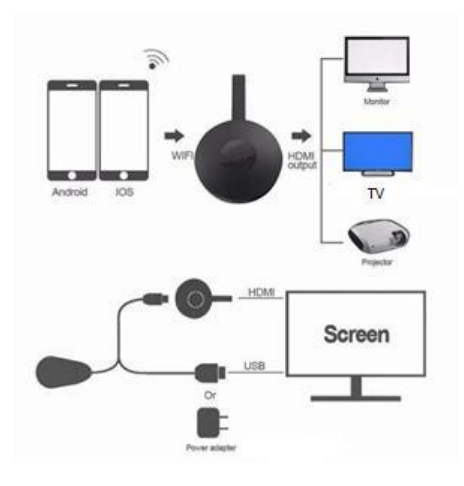

- Ενεργοποιήστε την τηλεόρασή σας και ενεργοποιήστε το dongle συνδέοντας το καλώδιο USB από το dongle σε έναν προσαρμογέα USB (5V1A). Τοποθετήστε τον δέκτη Wi-Fi σε ένα σημείο με καλό σήμα WI-Fi.
- Συνδέστε το dongle απευθείας σε μια θύρα εισόδου HDTV στην τηλεόρασή σας.
- Ρυθμίστε την επιλογή προέλευσης / εισόδου της τηλεόρασής σας στη θύρα εισόδου HDTV που είναι συνδεδεμένη στο dongle.
- 4. Το dongle ξεκινά τώρα και θα εμφανίζει οδηγίες στην οθόνη της τηλεόρασής σας. Ακολουθήστε τις οδηγίες για να ολοκληρώσετε τη ρύθμιση.

### **ΡΥΘΜΙΣΗ ΓΙΑ WI-FI**

- Εάν είστε συνδεδεμένοι σε οικιακό δρομολογητή Wi-Fi, τότε συνδέστε το τηλέφωνο ή τον φορητό υπολογιστή σας με τον ίδιο οικιακό δρομολογητή Wi-Fi. Εκκινήστε τον περιηγητή στο τηλέφωνο ή τον φορητό υπολογιστή σας και, στη συνέχεια, αποκτήστε πρόσβαση στη διεύθυνση IP (εμφανίζεται στην κύρια οθόνη) για να εισέλθετε στη σελίδα εγκατάστασης.
- Εάν δεν είναι συνδεδεμένοι σε οικιακό δρομολογητή Wi-Fi, συνδέστε το τηλέφωνο ή τον φορητό υπολογιστή σας με SSID ή μέσω Wi-Fi. Εκκινήστε τον περιηγητή στο τηλέφωνο ή τον φορητό υπολογιστή σας και, στη συνέχεια, αποκτήστε πρόσβαση στη διεύθυνση IP (<u>http://192.168.203.1</u>) για να εισέλθετε στη σελίδα εγκατάστασης.
- 3. Η σελίδα εγκατάστασης θα εμφανίζεται στο τηλέφωνο ή τον φορητό υπολογιστή σας.
- 4. Εισαγάγετε τον κωδικό πρόσβασης (Ο κωδικός πρόσβασης του οικιακού WIFI σας).
- 5. Συνδεθείτε στον οικιακό δρομολογητή Wi-Fi.

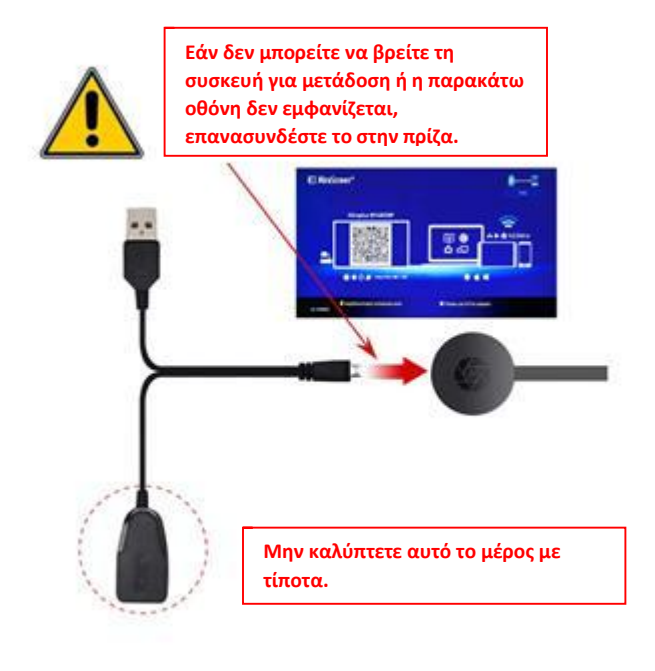

- 1. Περιμένετε για την κύρια οθόνη μετά την ενεργοποίηση.
- Συνδέστε το iPhone σας μέσω Wi-Fi. εκκινήστε το πρόγραμμα περιήγησης (<u>http://192.168.203.1</u>) στο iPhone σας για να ρυθμίσετε το διαδίκτυο (συνδεθείτε στον οικιακό δρομολογητή Wi-Fi).

Σημείωση: πρέπει να κάνετε επανεκκίνηση μετά τη ρύθμιση

Σημείωση: Μπορείτε επίσης να κάνετε απευθείας AirPlay χωρίς σύνδεση με οικιακό δρομολογητή Wi-Fi.

- Συνδέστε το iPhone σας στον οικιακό δρομολογητή Wi-Fi. Σύρετε προς τα πάνω στο iPhone σας και πατήστε AirPlay Mirroring και, στη συνέχεια, επιλέξτε ως στόχο.
- 4. Η οθόνη iPhone / iPad θα εμφανίζεται στην τηλεόρασή σας.

# Beauti IPCom (d) AirPlay Done MorDock Air MorDock Air Mirroing Third Air Air Andre Ty

### ΡΥΘΜΙΣΗ ΓΙΑ ANDROID

- 1. Περιμένετε για την κύρια οθόνη μετά την ενεργοποίηση.
- Επιλέξτε και ενεργοποιήστε το μενού Android και, στη συνέχεια, ενεργοποιήστε το Miracast.

Η λειτουργία Miracast μπορεί να έχει διαφορετικό όνομα ανάλογα με το μοντέλο του τηλεφώνου σας, όπως: Screen mirroring/ Wireless Display/Miracast/Smart View/Play to/Multi Screen/Quick Connect/HTC Connect κτλ. Βρίσκεται συνήθως στο Quick Setting (αναπτυσσόμενο μενού) ή Wireless & Networks ή Display ή More.

**Σημείωση:** Εάν δεν το βρίσκετε, εγκαταστήστε την εφαρμογή συντόμευσης

Miracast από το Play store, όπως "Miracast Screen Mirroring Shortcut" ή "Wi-Fi Display (Miracast)". Ανοίξτε το και θα σας φέρει στη λειτουργία Miracast.

- 3. Επιλέξτε ως στόχο και περιμένετε για σύνδεση.
- Η οθόνη του Android σας θα εμφανίζεται στην τηλεόρασή σας, επανασυνδεθείτε εάν είναι απαραίτητο.

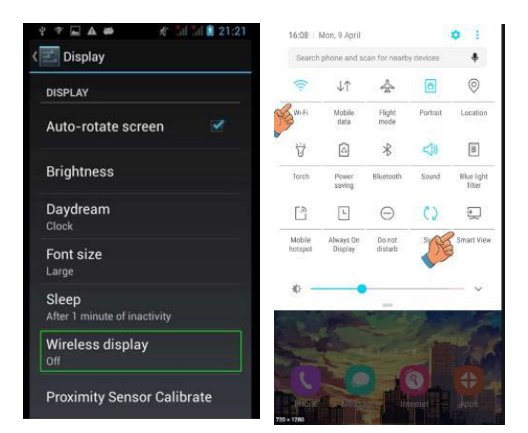

- Περιμένετε για την κύρια οθόνη μετά την ενεργοποίηση.
- Συνδέστε το Μας σας μέσω Wi-Fi, εκκινήστε το πρόγραμμα περιήγησης (<u>http://192.168.203.1</u>) στο Μας σας για να το ρυθμίσετε (συνδεθείτε στον οικιακό δρομολογητή Wi-Fi).

**Σημείωση**: Πρέπει να κάνετε επανεκκίνηση μετά τη ρύθμιση.

**Σημείωση**: Μπορείτε επίσης να κάνετε απευθείας AirPlay χωρίς σύνδεση με οικιακό δρομολογητή Wi-Fi.

 Συνδέστε το Μας σας στον οικιακό δρομολογητή Wi-Fi. Ενεργοποιήστε το AirPlay και, στη συνέχεια, επιλέξτε ως στόχο.

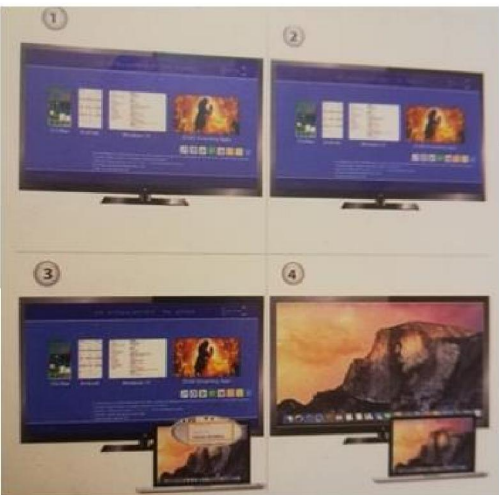

4. Η οθόνη του Μας σας θα εμφανίζεται στην τηλεόρασή σας.

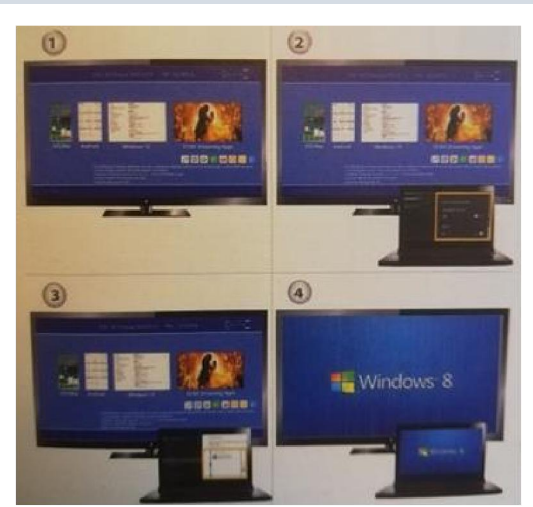

### **ΡΥΘΜΙΣΗ ΓΙΑ WINDOWS 8.1**

- Περιμένετε για την κύρια οθόνη μετά την ενεργοποίηση
- Για τα Windows 8.1, εκτελέστε «μενού έναρξης Windows > υπολογιστής και συσκευές > συσκευές > προσθήκη συσκευής» και, στη συνέχεια, αναζητήστε το dongle.

Για τα Windows 10, εκτελέστε «μενού έναρξης Windows > ρυθμίσεις> συνδεδεμένες συσκευές > προσθέστε έναν εκτυπωτή ή σαρωτή» και, στη συνέχεια, αναζητήστε το dongle.

 Η οθόνη των Windows θα εμφανίζεται στην τηλεόρασή σας μέσω σύνδεσης.

### ΦΡΟΝΤΙΔΑ & ΚΑΘΑΡΙΣΜΟΣ

Χρησιμοποιήστε ένα καθαρό, μαλακό και στεγνό πανί για να καθαρίσετε τη συσκευή και τα αξεσουάρ. Μη χρησιμοποιείτε χημικό απορρυπαντικό, σκόνη ή άλλους χημικούς παράγοντες (όπως αλκοόλ ή βενζόλιο) για να καθαρίσετε το Mirror Screen ή τα αξεσουάρ.

### Οδηγίες ανακύκλωσης και απόρριψης

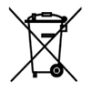

Η συγκεκριμένη σήμανση υποδεικνύει ότι το προϊόν δεν πρέπει να απορρίπτεται μαζί με άλλα οικιακά απόβλητα και ισχύει για όλες τις χώρες της ΕΕ. Για την αποφυγή πιθανής βλάβης στο περιβάλλον ή την ανθρώπινη υγεία από την ανεξέλεγκτη διάθεση αποβλήτων, ανακυκλώστε τη συσκευή με υπευθυνότητα προκειμένου να εξασφαλιστεί η βιώσιμη επαναχρησιμοποίηση υλικών

πόρων. Για να επιστρέψετε τη χρησιμοποιημένη συσκευή σας, χρησιμοποιήστε τις διαδικασίες επιστροφής και συλλογής ή επικοινωνήστε με το σημείο πώλησης από όπου αγοράσατε το προϊόν. Οι εξουσιοδοτημένοι πωλητές μπορούν να συλλέξουν το προϊόν και να το ανακυκλώσουν με τρόπο ασφαλή για το περιβάλλον.

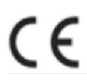

Δήλωση του κατασκευαστή ότι το προϊόν συμμορφώνεται με τις απαιτήσεις των σχετικών κοινοτικών οδηγιών.

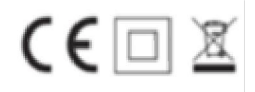